# Web of Science

## 학술정보 검색 및 분석 플랫폼

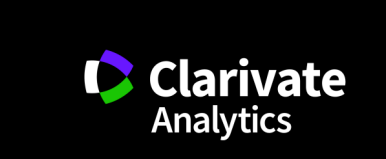

#### Web of Science 소개

- 세계 최초, 최고 수준
  - ▶ 1950년대 저널 색인화 시작
  - 엄격하고 공정한 저널 선정 절차
  - ▶ <u>Science Citation Index (SCI) 개발/보유</u>
- 우수한 데이터 베이스
  - ➢ Core Collection: 'SCI급' 영향력 있는 논문 저널: 18,000 이상 컨퍼런스 논문집: 180,000 이상 도서: 80,000 이상
  - ▶ 전문 분야/지역별 데이터베이스 보유
  - ▶ 전세계 7천개 이상의 기관에서 이용
- 정확한 정보와 심도있는 분석
  - ▶ 저자/소속기관/인용 정보 100% 수록
  - ▶ 인용수 한계 보완

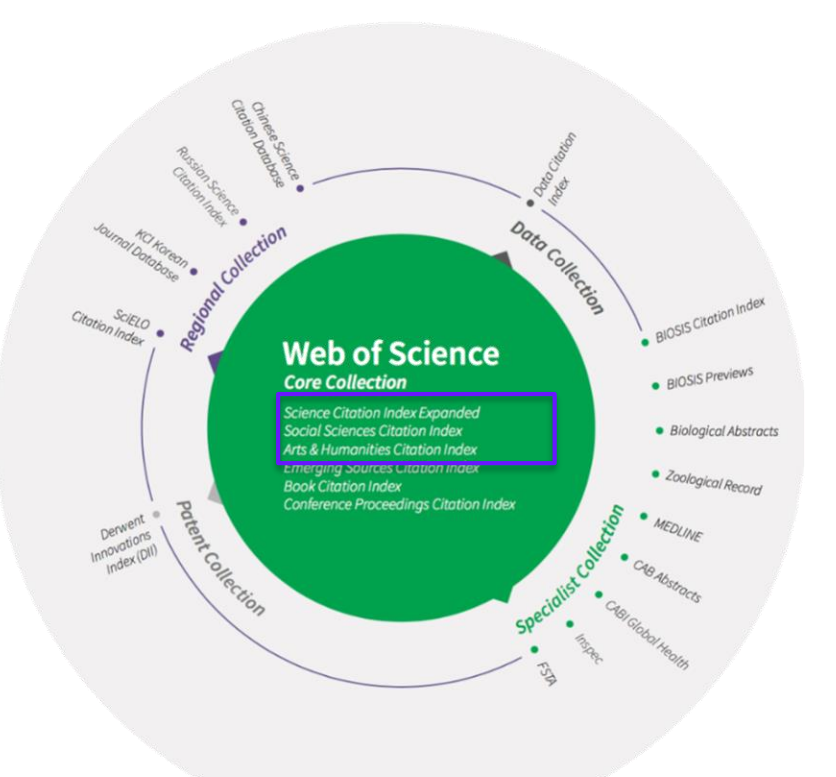

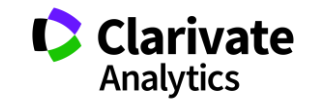

#### Web of Science 소개 – 정확성, 신뢰도

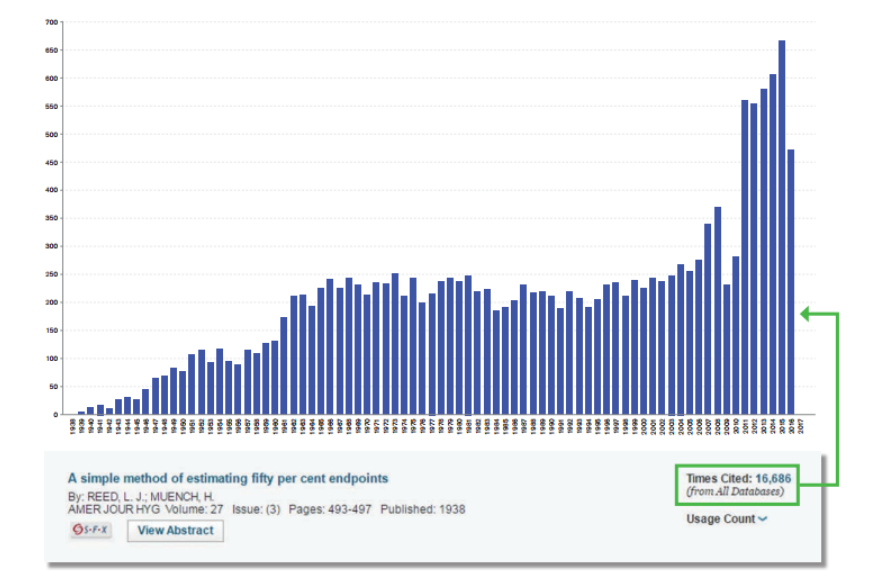

Zika Virus 관련 1938년도 논문 인용수 WoS: 16,000 vs. 9,000 (<u>-7,000</u>)

#### CVP chemotherapy plus rituximab compared with CVP as first-line treatment for advanced follicular lymphoma

By: Marcus, R (Marcus, R); Imrie, K (Imrie, K); Belch, A (Belch, A); Cunningham, D (Cunningham, D); Flores, E (Flores, E); Catalaño, J (Catalaño, J); Solal-Celigny, P (Solal-Celigny; P); Offner, F (Offner, F); Walewski, J (Walewski, J); Raposo, J (Raposo, J)...More View ResearchertD and ORDD

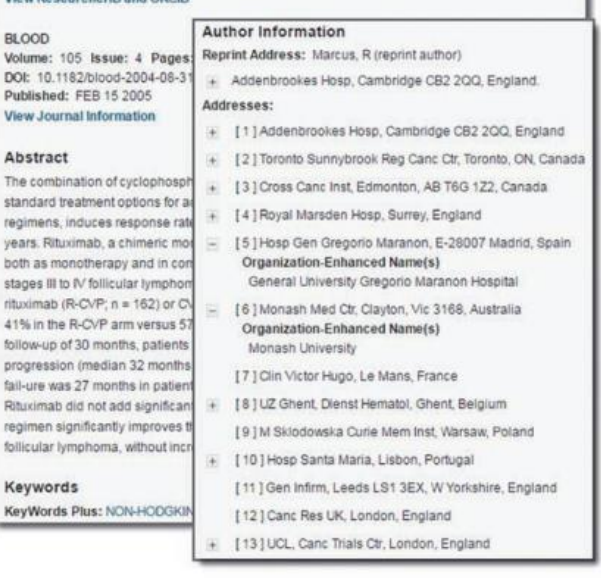

Lymphoma 관련 2005년도 논문 저자 기관정보 WoS: 13 vs. 1 <u>(-12)</u>

Source: Clarivate Analytics, "Real-world examples of the difference," January 2017

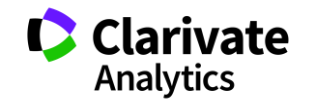

#### WoS: 검색 기본화면 (Basic Search)

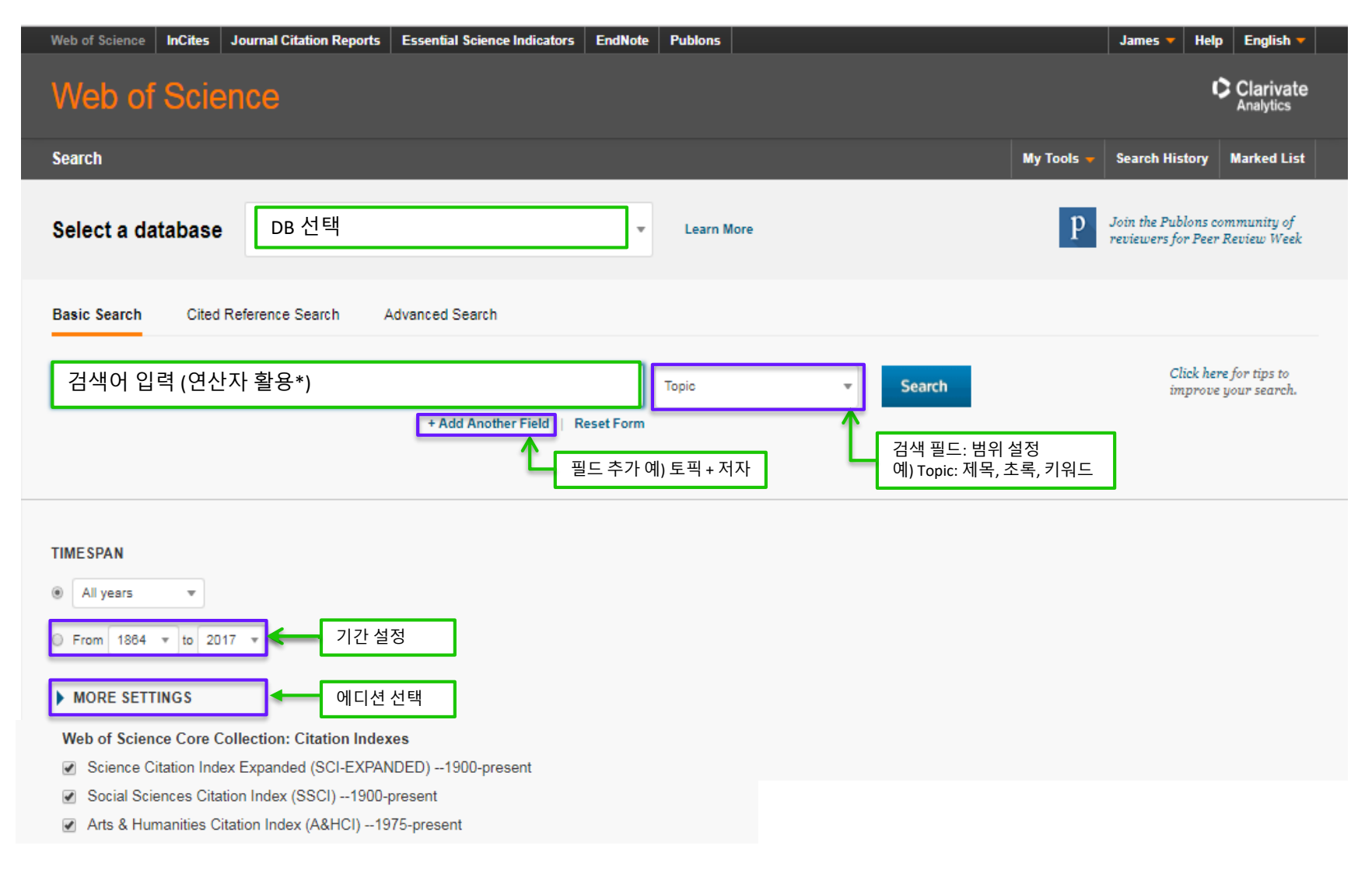

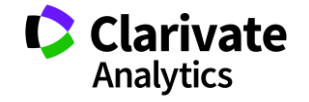

| 필드값                    | 검색 범위                            |
|------------------------|----------------------------------|
| Торіс                  | 제목, 초록, 키워드 (저자,키워드 플러스)         |
| Title                  | 논문 제목, 컨퍼런스 발표자료, 책 제목, 책 챕터명    |
| Author                 | 저자                               |
| Author Identifiers     | Researcher ID 또는 ORCID ID        |
| Group Author           | 기관이나 단체명, 출판사명으로 등록된 저자          |
| Editor                 | 에디터                              |
| Publication Name       | 저널명, 단행본 제목 및 소제목                |
| DOI                    | Digital Object Indentifier (DOI) |
| Year Published         | 출판년도 (특정년도, 연속기간)                |
| Address                | 기관 주소 검색                         |
| Organizations-Enhanced | 기관명 (인덱스 이용 가능)                  |
| Conference             | 컨퍼런스명, 장소, 날짜, 후원기관              |
| Language               | 논문을 작성한 언어                       |
| Document Type          | 논문, 단행본, 정정, 리뷰 등 문서 형식          |
| Funding Agency         | 후원기관                             |
| Grant Number           | 후원 승인 번호                         |
| Accession Number       | WOS 문서 고유번호                      |
| PubMed ID              | MEDLINE 문서 고유번호                  |

| * 연산자 활용 - 단어      |
|--------------------|
| 1) AND/ OR/ NOT    |
| - AND: A와 B 포함     |
| - OR: A나 B 포함      |
| - NOT: A 포함, B 제외  |
| 2) NEAR            |
| - NEAR:A 최대 15단어 B |
| - NEAR/n:A n단어 B   |
| 3) SAME            |
| - 주소 검색에만 활용       |
| - A,B가 같은 줄        |
|                    |
|                    |
| * 여사자 확욕 - 브ㅎ      |

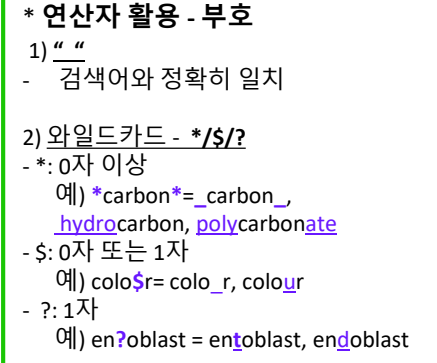

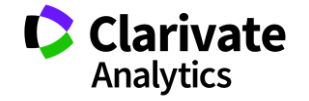

#### WoS: 검색결과 기본 화면

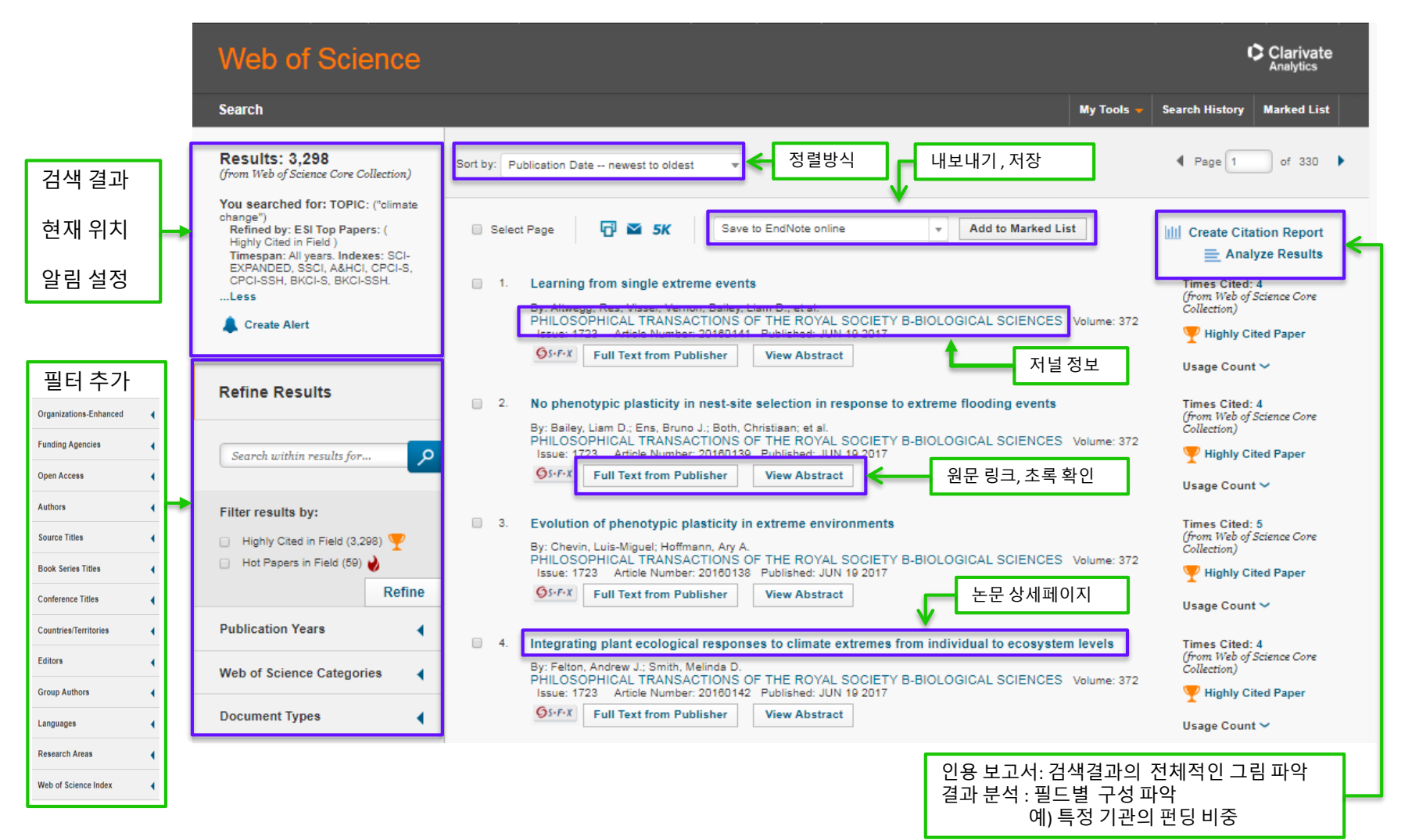

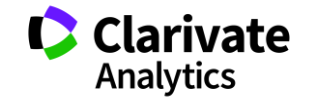

#### WoS: 논문 상세 화면

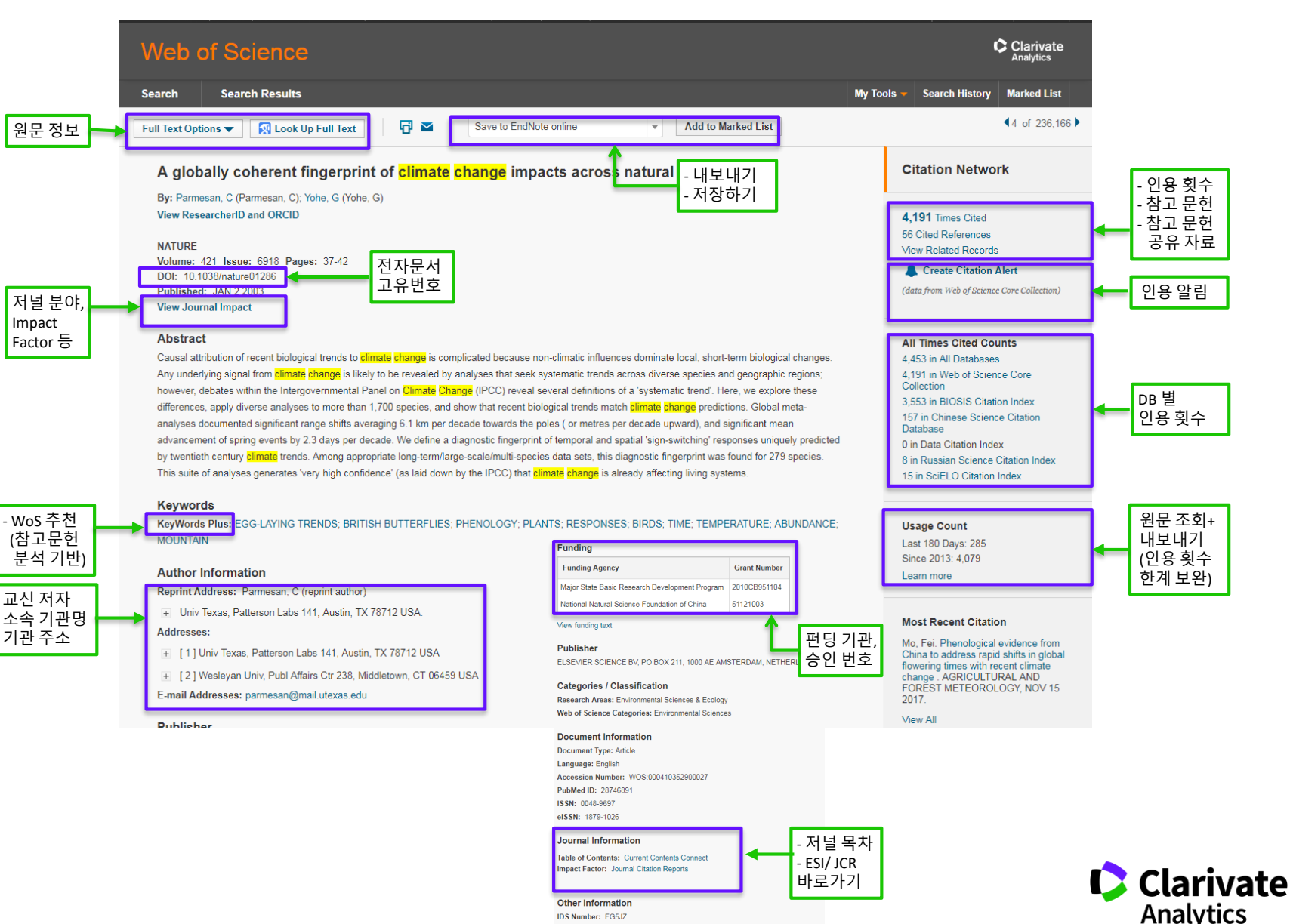

IDS Number: FG5JZ

Cited References in Web of Science Core Collection: 51 Times Cited in Web of Science Core Collection: 0

### WoS 분석 기능: 인용보고서 (Citation Report) & 결과 분석 (Analyze Results)

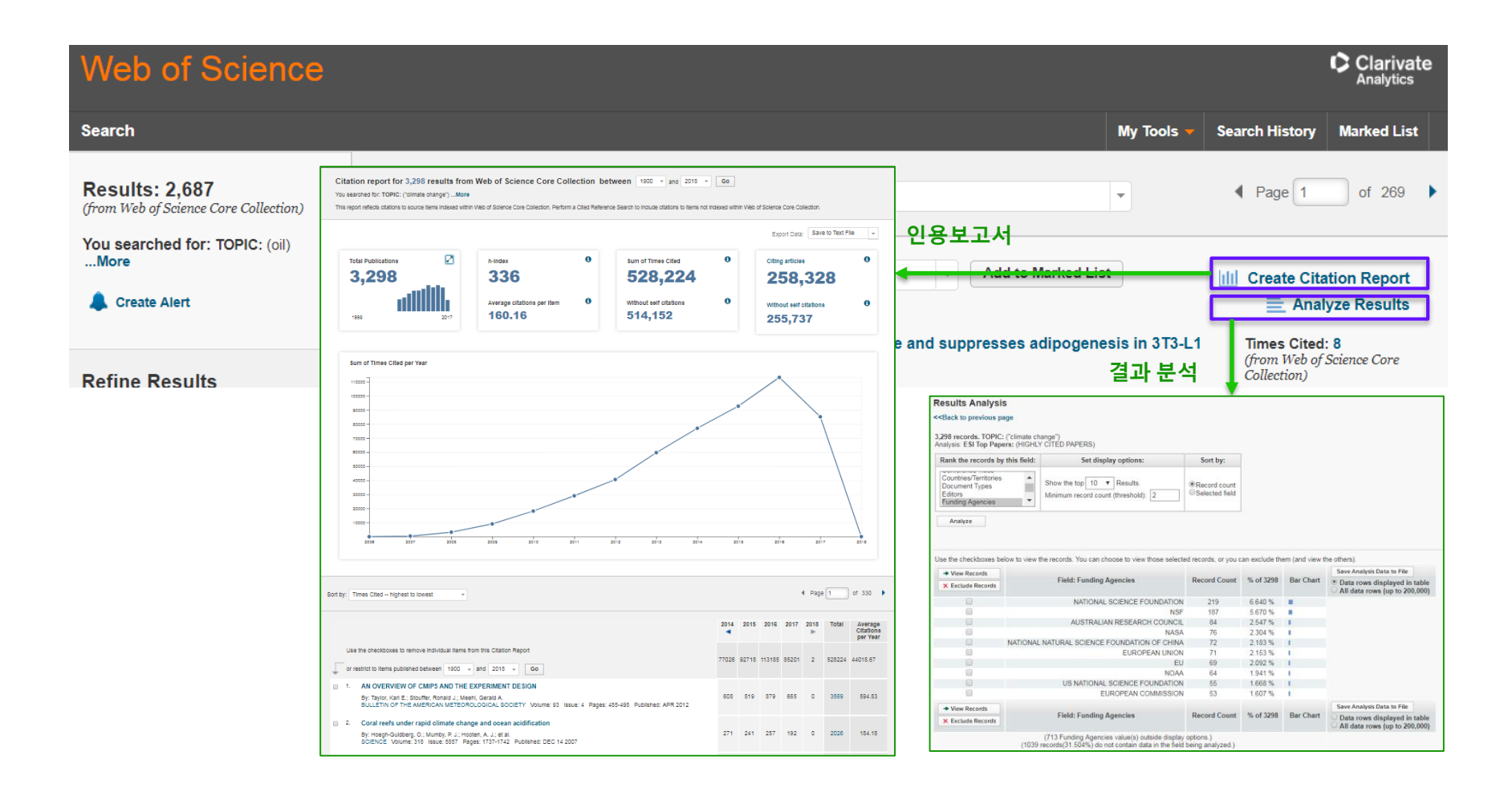

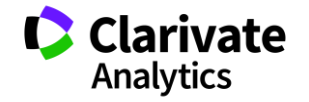

## JCR (Journal Citation Report)

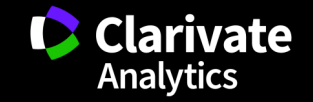

#### InCites JCR (Journal Citation Reports) 소개

- SCIE + SSCI 에디션으로 구성
  - ▶ 성과와 특성 분석의 최적화된 솔루션
  - ▶ WoS의 250여개 또는 ESI의 22개 분야
  - ▶ 매년 발표 (최신버전: <u>2017</u> JCR)
- 성과평가지수 및 분석 제공
  - Journal Impact Factor (JIF)
  - Eigenfactor Score
  - IF ranking, quartile, percentile
  - ➤ Immediacy Index 등
- 전략수립과 운영에 유용한 지침 제공
  - ▶ 연구자: 논문발표를 위한 저널 검색
  - ▶ 학회: 성과 평가 및 저널 운영 전략
  - ▶ 도서관: 구독 저널 목록관리

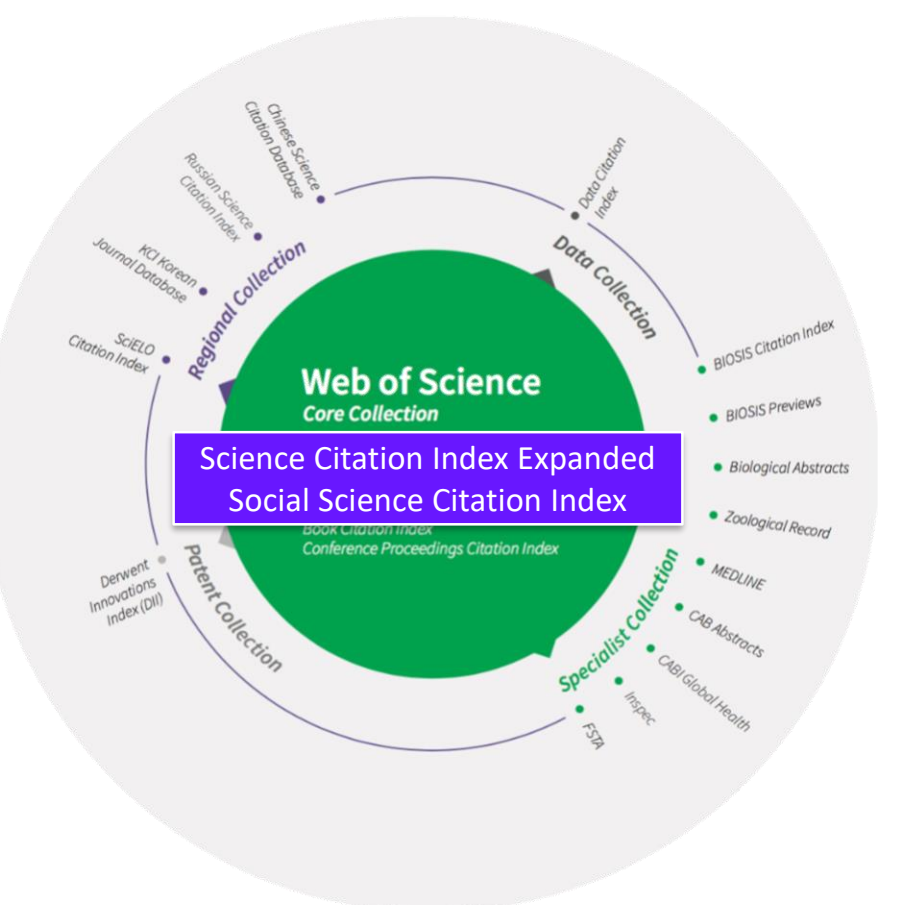

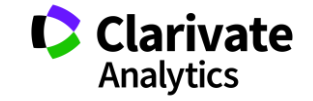

### JCR: 저널 평가 지수

Impact Factor: JCR 연도 직전의 2년간의 출판물이 인용된 횟수로 저널의 영향력을 나타내는 지수
 - 피어리뷰 보완

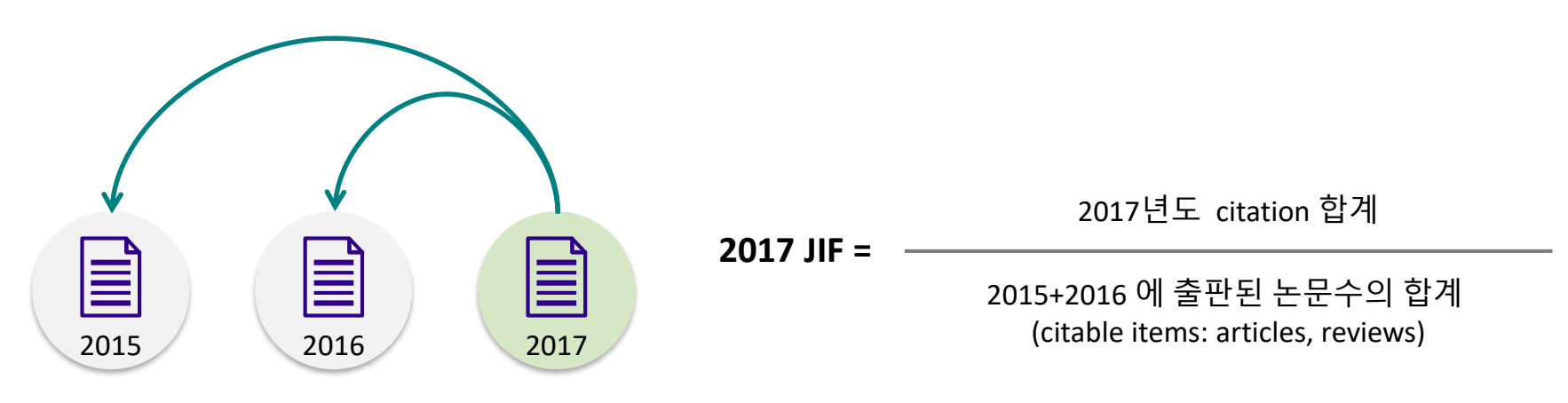

- 5 Year JIF: JCR 연도 직전 5년간의 출판물이 인용된 횟수로 영향력 평가
- Immediacy Index: 논문이 출판된 해에 인용된 article 평균값으로 얼마나 빨리 인용되는지 나타내는 지수
- Eigenfactor Score: 피인용 저널의 영향력에 따라 가중치를 부여한 영향력 평가 지수 - Normalized Eigenfactor Score는 평균값 1이 기준이 되는 지수

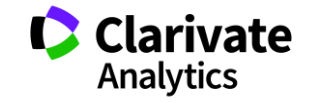

### JCR: 저널검색하기(기본화면)

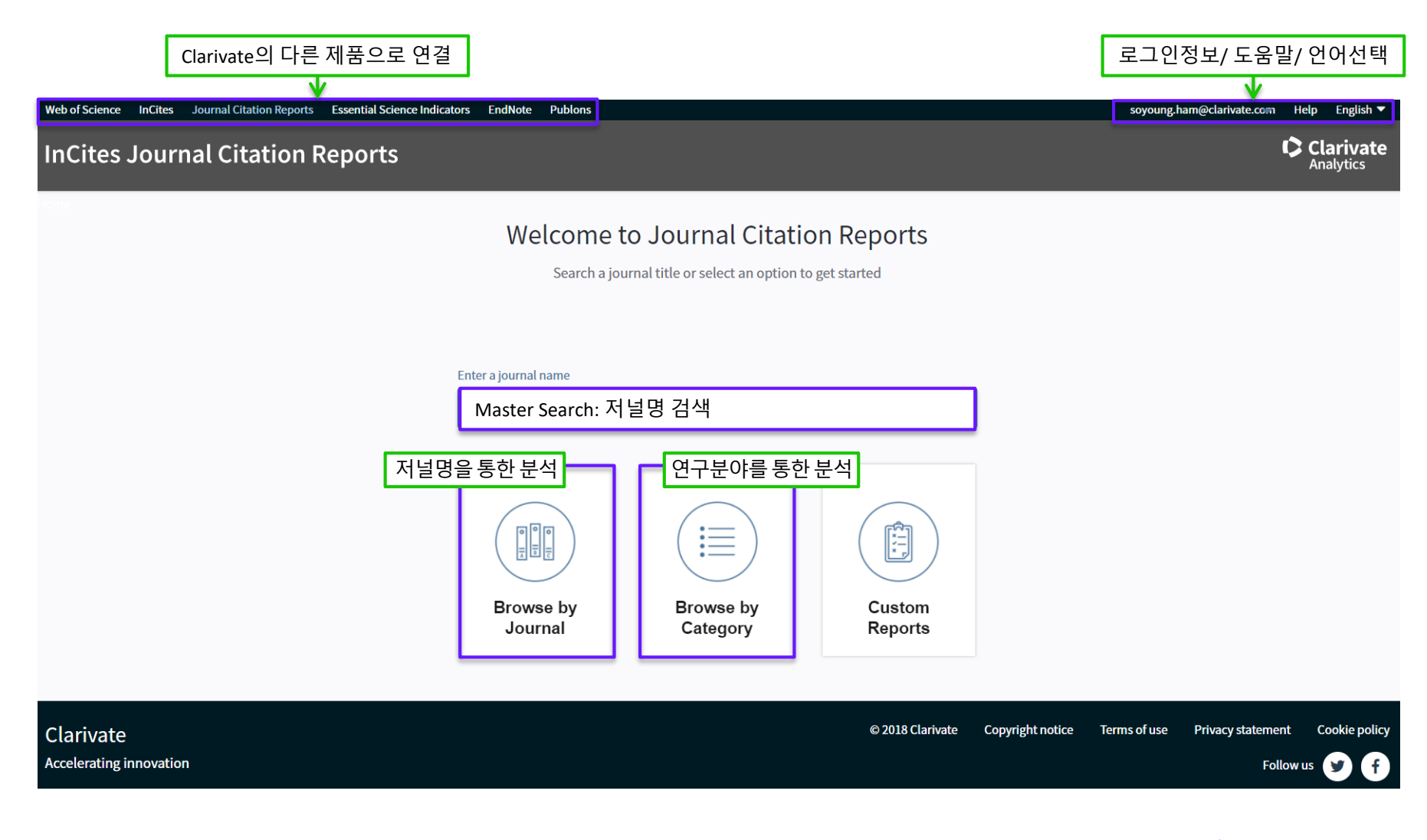

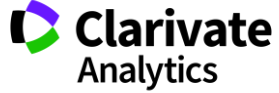

#### Browse by Journal: 저널검색하기

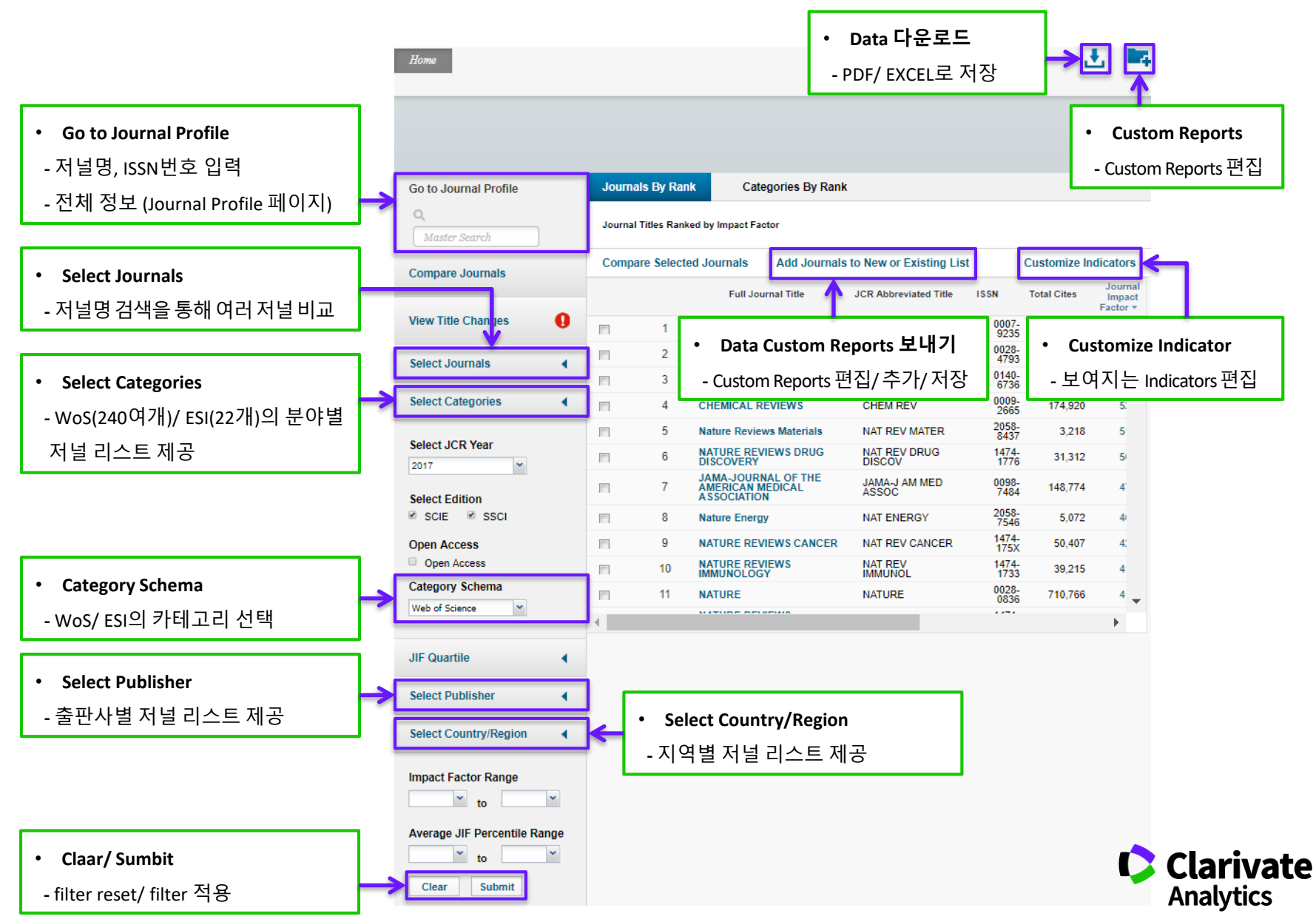

### JCR 을 활용한 분석 1: 연구 분야 별, 연구 성과 별 저널 리스트 검색

- JCR은 WoS/ ESI Category에서 제공하는 연구분야별 저널 리스트를 제공하여 연구자 중심의 저널 검색 가능
- Impact Factor range/ JIF percentile/ 오픈액세스 등의 다양한 조건을 활용하여 저널의 분석과 검색 가능

| Go to Journal Profile                | Journals By Rar     | k Categories By Rank                           |                                                                                  |                                        |
|--------------------------------------|---------------------|------------------------------------------------|----------------------------------------------------------------------------------|----------------------------------------|
| Master Search                        | Journal Titles Rank | ed by Impact Factor                            |                                                                                  |                                        |
| Compare Journals                     | Compare Select      | ed Journals Add Journals to N                  | ew or Existing List                                                              | Customize Indicators                   |
| View Title Changes                   | Select<br>All<br>1  | Customize Indicators                           |                                                                                  | etor Immediacy Eigenf;<br>index 47.534 |
| Select Journals                      | 2                   | Na JCR Abbreviated Title                       | <ul> <li>Cited Half-Life</li> <li>Citing Half-Life</li> </ul>                    | 477                                    |
| Select Categories                    | 4                   | MA Journal Impact Factor                       | <ul> <li>Eigenfactor Score</li> <li>Article Influence S</li> </ul>               | score                                  |
| PHYSICS, APPLIED<br>PHYSICS, ATOMIC, | 5                   | AD 5 Year Impact Factor<br>MIC Immediacy Index | <ul> <li>ISSN</li> <li>% Articles in Citab</li> <li>Average JIF Perce</li> </ul> | ole Items<br>entile                    |
| MOLECULAR &<br>CHEMICAL              | 6                   | Ad Citable Items Normalized Eigenfactor        |                                                                                  | .693                                   |
| CONDENSED MATTER  PHYSICS, FLUIDS &  | 7                   | An in Anter Physics                            | 2,349 21.853                                                                     | Save                                   |
| PLASMAS<br>PHYSICS,                  | 8                   | SURFACE SCIENCE<br>REPORTS                     | 4,543 17.800                                                                     | 14.479 2.714                           |
| MATHEMATICAL •                       | 9                   | ADVANCED FUNCTIONAL                            | 78 965 13 325                                                                    | 13 274 2 961                           |
| Select JCR Year                      |                     |                                                |                                                                                  |                                        |
| Select Edition                       |                     |                                                |                                                                                  |                                        |

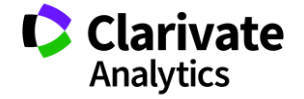

#### JCR 을 활용한 분석 2: 저널 세부 정보 (1)

■ JCR은 저널의 연도 별 각종 지표 추이, 저널이 속한 연구 분야에서의 위치 (IF 순위, Quartile, Percentile) 정보 제공

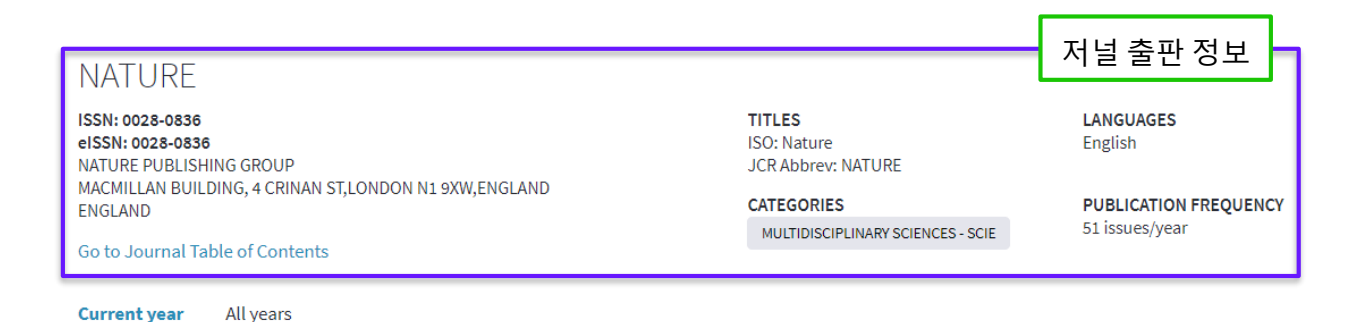

The data in the two graphs below and in the Journal Impact Factor calculation panels represent citation activity in 2017 to items published in the journal in the prior two years. They detail the components of the Journal Impact Factor. Use the "All Years" tab to access key metrics and additional data for the current year and all prior years

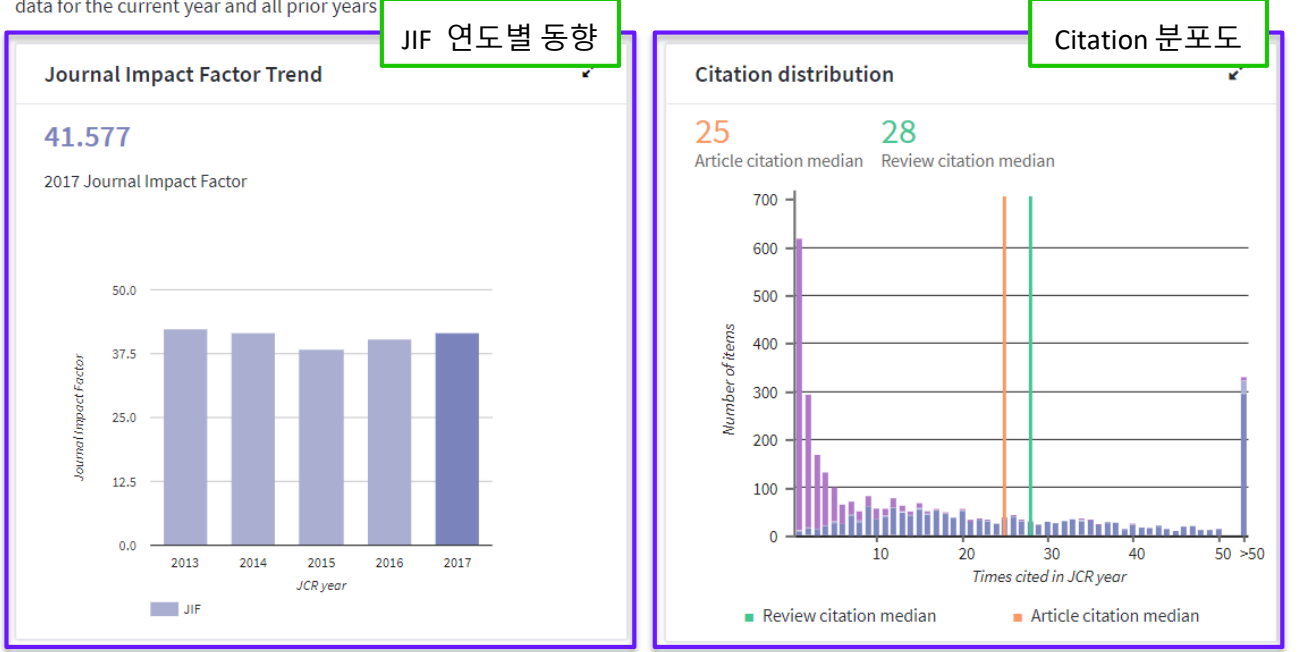

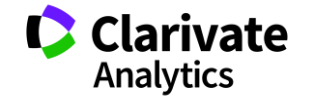

#### JCR 을 활용한 분석 2: 저널 세부 정보 (2)

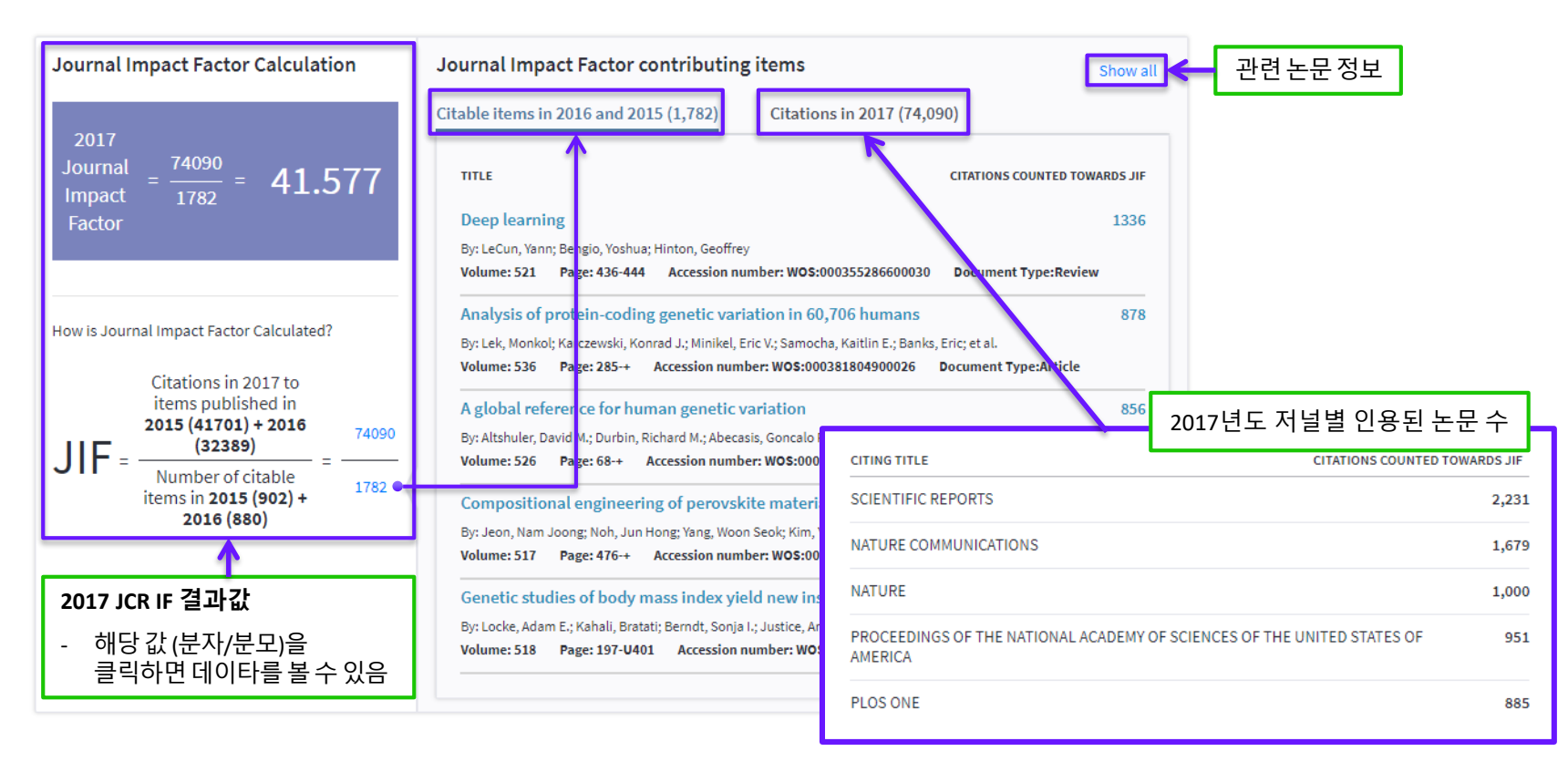

Source data Click here to view Rank, Cited Journal Data, Citing Journal Data, Box Plot, and Journal Relationships

| Journal source data 🜖       |          |         |             |          |                     |
|-----------------------------|----------|---------|-------------|----------|---------------------|
|                             | Articles | Reviews | Combined(C) | Other(O) | Percentage(C/(C+O)) |
| Number in JCR Year 2017 (A) | 802      | 34      | 836         | 1807     | 31%                 |
| Number of References (B)    | 36139    | 3632    | 39771       | 5823     | 87%                 |
| Ratio (B/A)                 | 45.061   | 106.824 | 47.573      | 3.222    |                     |

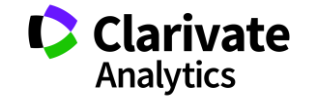

#### JCR 을 활용한 분석 2: 저널 세부 정보 (3)\_인용한 논문을 통한 연구분야 분석

#### ■ Web of Science를 활용한 저널을 인용한 논문 분석 및 Data 다운로드 제공

| Showing 13,379 ci                                                                                                    | tations in 2017                                                                               |                                                                                               |                                                                        |                                                         |                                                                                                    |                                                                        | View                                    | in Web of Sc                                                                                      | ience Export                                                                                       | ×                                                                                                 |
|----------------------------------------------------------------------------------------------------|-----------------------------------------------------------------------------------------------|-----------------------------------------------------------------------------------------------|------------------------------------------------------------------------|---------------------------------------------------------|----------------------------------------------------------------------------------------------------|------------------------------------------------------------------------|-----------------------------------------|---------------------------------------------------------------------------------------------------|----------------------------------------------------------------------------------------------------|---------------------------------------------------------------------------------------------------|
| CITING JOURNAL                                                                                                    |                                                                                               |                                                                                               |                                                                        |                                                         |                                                                                                    |                                                                        |                                         |                                                                                                   | сіт                                                                                                | ES                                                                                                |
| PHYSICAL REVIEW E                                                                                                    | 3                                                                                             |                                                                                               |                                                                        |                                                         |                                                                                                    |                                                                        |                                         |                                                                                                   | 7                                                                                                  | 97                                                                                                |
| + ADVANCED MATERI                                                                                                    | ALS                                                                                           |                                                                                               |                                                                        |                                                         |                                                                                                    |                                                                        |                                         |                                                                                                   | 4                                                                                                  | 82                                                                                                |
|                                                                                                    | RIALS & INTERFACES                                                                            |                                                                                               |                                                                        |                                                         |                                                                                                    |                                                                        |                                         |                                                                                                   | 4                                                                                                  | 22                                                                                                |
| - NATURE COMMUNI                                                                                                    | CATIONS                                                                                       |                                                                                               | Web of Scie                                                            | ence를 횔                                                 | 용한 결과분석                                                                                                    |                                                                        |                                         |                                                                                                   | 4                                                                                                  | 01                                                                                                |
| CITING ARTICLES                                                                                                    |                                                                                               |                                                                                               |                                                                        |                                                         |                                                                                                    |                                                                        |                                         |                                                                                                   |                                                                                                    | Data 다운로드                                                                                         |
| Grain bounda<br>By: Alekseeva,<br>NATURE COMM     Grain bounda     By: Alekseeva,     NATURE COMM     Grain bounda     By: Alekseeva,     Science | rry mediated hydriding pf<br>Svetlana; Fanta, Alice Bast<br>IUNICATIONS Volume: 8             | ase transformations in Indivi<br>os da ŝilva; landolo, Beniamino;<br>Pub ished: 2017 Document | dual polycrystallin<br>et al.<br>Type: Arti<br>wos:00039               | e metal nan<br>UT<br>96134400008<br>98357200007         | Autho         Item Title         So           Yan, Cong A new view fCHI         Li, Fangyu Dynamic Nan AD'         Solibaud, Ti Filamentous JOU           Sprakel, JCDirect Observ PHY         Sorace Description         Sorace Description | DURCE TITI VOI<br>EMICAL SOC<br>VANCED MA<br>URNAL OF P<br>YSICAL REVI | lun ▼ Issu<br>46<br>29 1<br>29 4<br>118 | <ul> <li>Page Ran</li> <li>5 1483-1509</li> <li>4 null</li> <li>9 null</li> <li>8 null</li> </ul> | Publication Dat<br>7/3/2017 12:00<br>11/4/2017 12:00<br>13-12-2017 12:00:00<br>23-02-2017 12:00:00 | 5<br>Publication Ye Document Ty 2017<br>2017 Review<br>2017 Review<br>2017 Review<br>2017 Article |
| Results Analysis<br>< <back page<br="" previous="" to="">Web of Science Categories</back>                                                         | Showing 11,366 records for WOS:000<br>WOS:000395511400045, WOS:000401:<br>WOS:000394680200015 | 3396134400008, WOS:000398357200007, WOS<br>14700006, WOS:000391933800001, WOS:0003            | :000415841300001, WOS:000<br>93588400001, WOS:0003941:<br>Citation rep | 394667900012,<br>35300001,<br>sort feature not availabl | Zhang, Re Entropy-drive PRC<br>Du, Chrisy Shape-driven PRC<br>Ji, Hongm Cymbiola nob SCI<br>Picot, Oliv Using grapher NA                                                                                                    | OCEEDINGS<br>OCEEDINGS<br>IENTIFIC REF<br>TURE COMN                    | 114 1<br>114 2<br>7 null<br>8 null      | 0 2462-2467<br>80 E3892-E3899<br>null<br>null                                                     | 7/3/2017 12:00<br>16-05-2017 12:00:00<br>17-01-2017 12:00:00<br>9/2/2017 12:00                     | 2017 Article<br>2017 Article<br>2017 Article<br>2017 Article<br>2017 Article                      |
| Publication Years                                                                                                    | Visualization Treemap 👻 Num                                                                   | per of results 10 👻                                                                           | <b>≛</b> Dow                                                           | vnload Hide                                             | He, Wencl Adhesive Thr AD<br>Yang, Ruig AFM Identific AD<br>Hughes, F. Rielogically A I AN                                                                                                    | VANCES IN null<br>VANCED FU                                            | 27                                      | null<br>6 null<br>8 2059 2067                                                                     | 1/1/2017 12:00<br>10/2/2017 12:00                                                                  | 2017 Article<br>2017 Article                                                                      |
| Document Types Organizations-Enhanced Funding Agencies                                                                                            | 4,687<br>MATERIALS SCIENCE MULTIDISCIPLINARY                                                  | 2,695<br>NANOSCIENCE NANOTECHNOLOGY                                                           | 2,132<br>Physics condensed matter                                      | 923<br>Multidisciplinary<br>sciences                    | Ma, Baojir Prolonged flu NA<br>Paik, Taej Hierarchical N NA<br>Akbarzade Thermal wave RSC                                                                                                    | NOSCALE<br>NO LETTERS<br>C ADVANCE                                     | 9<br>17<br>7 2                          | 6 2162-2171<br>3 1387-1394<br>22 13623-13636                                                      | 14-02-2017 12:00:00<br>1/3/2017 12:00<br>1/1/2017 12:00                                            | 2017 Article<br>2017 Article<br>2017 Article<br>2017 Article                                      |
| Authors                                                                                                    |                                                                                               | 2,692                                                                                         |                                                                        |                                                         | He, Manm Tuning the hid JOU<br>Heinz, He Nanoparticle SUF                                                                                                    | REACE SCIEN                                                            | 5<br>72                                 | 7 1423-1429<br>1 Jan-58                                                                           | 21-02-2017 12:00:00<br>1/2/2017 12:00                                                              | 2017 Article<br>2017 Review                                                                       |
| Source Titles                                                                                                    |                                                                                               | 2,002<br>Chemistry Multidisciplinary                                                          |                                                                        |                                                         | Zhang, Hu Water-based JOL<br>Mirzaali Mimicking th MA                                                                                                    |                                                                        | 12<br>100                               | 5 1907-1918                                                                                       | 1/5/2017 12:00                                                                                     | 2017 Article<br>2017 Article                                                                      |
| Book Series Titles Meeting Titles                                                                                                    | 3,138<br>CHEMISTRY PHYSICAL                                                                   |                                                                                               | 671<br>ENERGY FUELS                                                    | 386<br>POLYMER                                          | Khorasani On the role o RAI                                                                                                    | PID PROTOT                                                             | 23                                      | 2 295-304<br>2 7508-7518                                                                          | 1/1/2017 12:00:00<br>14-06-2017 12:00:00                                                           | 2017 Article<br>2017 Article<br>2017 Article                                                      |
| Countries/Regions                                                                                                    |                                                                                               | 2,519<br>PHYSICS APPLIED                                                                      |                                                                        | SCIENCE                                                 | Liu, Zengo Functional gra PRO<br>Frolich, Si Uncovering NAD                                                                                                    | OGRESS IN N                                                            | 88 null<br>19                           | 467-498<br>6 null                                                                                 | 1/7/2017 12:00<br>1/6/2017 12:00                                                                   | 2017 Review<br>2017 Article                                                                       |
| Editors                                                                                                    |                                                                                               |                                                                                               | 521<br>Physics multidisciplinary                                       |                                                         | Xu, Yuany The Boom in SEN                                                                                                    | NSORS                                                                  | 17                                      | 5 null                                                                                            | 1/5/2017 12:00                                                                                     | 2017 Review                                                                                       |
| Group Authors                                                                                                    |                                                                                               |                                                                                               |                                                                        |                                                         |                                                                                                    |                                                                        |                                         |                                                                                                   |                                                                                                    |                                                                                                   |

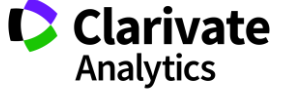

#### JCR 을 활용한 분석 2: 저널 세부 정보 (4)

#### NATURE

#### ISSN: 0028-0836

**Current year** 

eISSN: 0028-0836 NATURE PUBLISHING GROUP MACMILLAN BUILDING, 4 CRINAN ST,LONDON N1 9XW,ENGLAND ENGLAND

All years

#### Go to Journal Table of Contents

TITLES ISO: Nature JCR Abbrev: NATURE

| CATEGORIES                        |
|-----------------------------------|
| MULTIDISCIPLINARY SCIENCES - SCIE |

LANGUAGES English

PUBLICATION FREQUENCY 51 issues/year

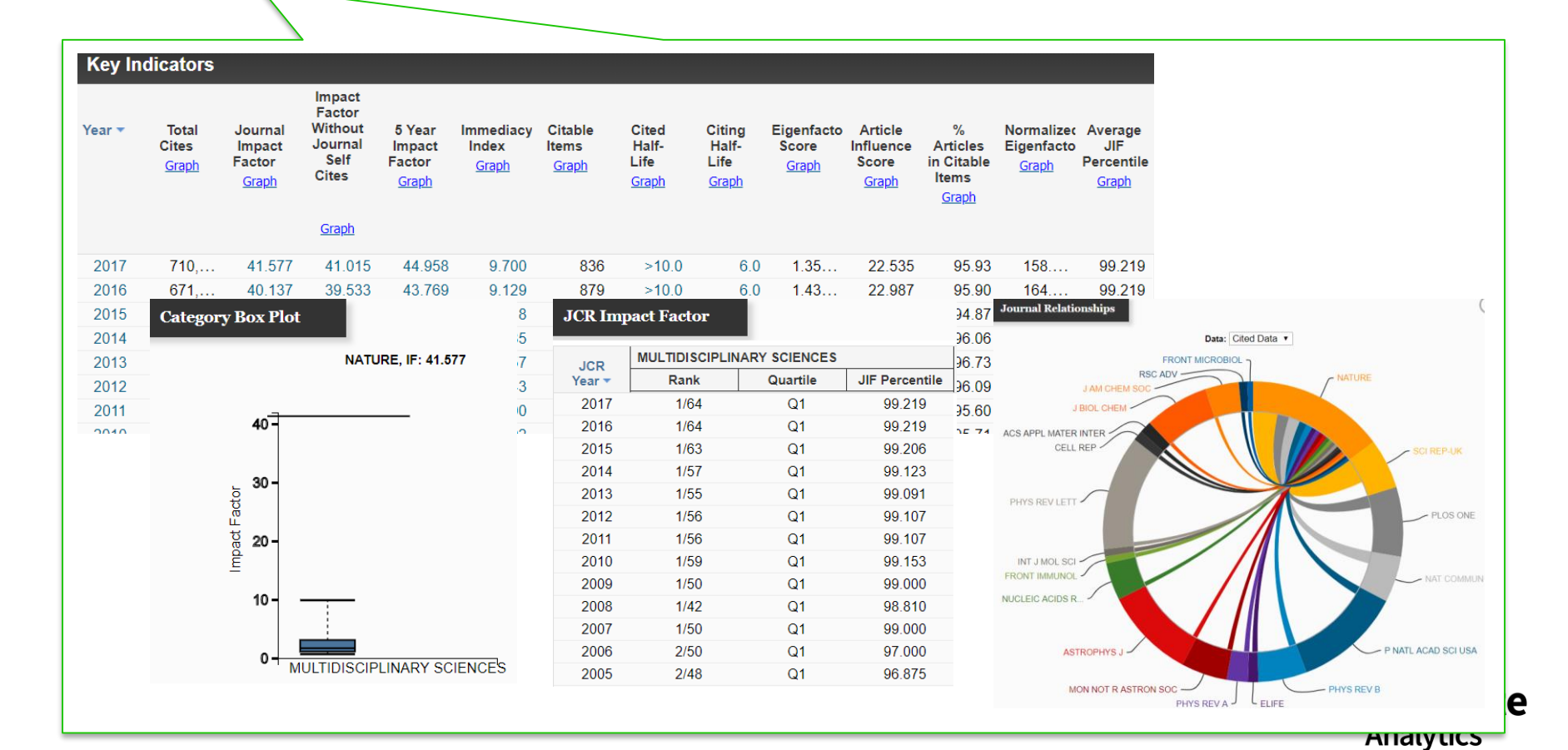

#### JCR의 유용한 기능 3 : Eigenfactor Score, Immediacy Index 등 효과적인 Indicators

| Indicator                    | 의미                                          |
|------------------------------|---------------------------------------------|
| Immediacy Index              | 논문이 출판된 해에 인용된 article 평균값                  |
| Eigenfactor Score            | 피인용 저널의 영향력에 따라 가중치를 부여한 영향력 평가 지수          |
| Normalized Eigenfactor Score | Eigenfactor Score의 평균값을 1로 했을 때 상대적인 값을 나타냄 |

#### **예시:** <u>Physics: Condensed Matter</u> 분야의 저널

| Full Journal Title                              | Total<br>Cites | Journal<br>Impact<br>Factor <del>•</del> | Immediacy<br>Index | Eigenfactor<br>Score | Normalized<br>Eigenfactor |                                                                   |
|-------------------------------------------------|----------------|------------------------------------------|--------------------|----------------------|---------------------------|-------------------------------------------------------------------|
| NATURE MATERIALS                                | 92,291         | 39.235                                   | 11.852             | 0.19500              | 22.72720                  |                                                                   |
| ADVANCES IN PHYSICS                             | 5,747          | 30.917                                   | 2.667              | 0.00504              | 0.58785                   |                                                                   |
| ADVANCED MATERIALS                              | 190,           | 21.950                                   | 5.119              | 0.36530              | 42.57620                  |                                                                   |
| Advanced Energy<br>Materials                    | 34,218         | 21.875                                   | 4.693              | 0.09987              | 11.64010                  | • JIF 21의 값을 가지는 저널<br>- JIF/ Immediacy Index/ Eigenfactor Score를 |
| Annual Review of<br>Condensed Matter<br>Physics | 2,349          | 21.853                                   | 6.222              | 0.01294              | 1.50856                   | 비교하여 전략적인 저널 선택                                                   |

- Advanced Matters/ Advanced Evergy Materials/ Annual Review of Condensed Matter Physics의 세 저널을 비교
- JIF/ Eigenfactor Score의 값을 비교하였을 때, Advanced Materials 저널이 가장 영향력이 있음을 알 수 있음
- 그러나 Immediacy Index의 값은 Annual Review of Condensed Matter Physics로 논문 발표 후 빠른 시일내에 피인용
   지수를 높일 수 있을 것으로 기대됨

Analytics

#### JCR을 활용한 분석 4: Compare Journals (Trends)

다양한 지표들을 활용해 저널들의 성과 추이를 분석할 수 있는 기능도 제공하고 있어. 선택한 저널이 꾸준하고 안정적인 피인용 성과를 보유하고 있는지, 혹은 성장세/하강세에 접어들었는지 등을 확인 가능

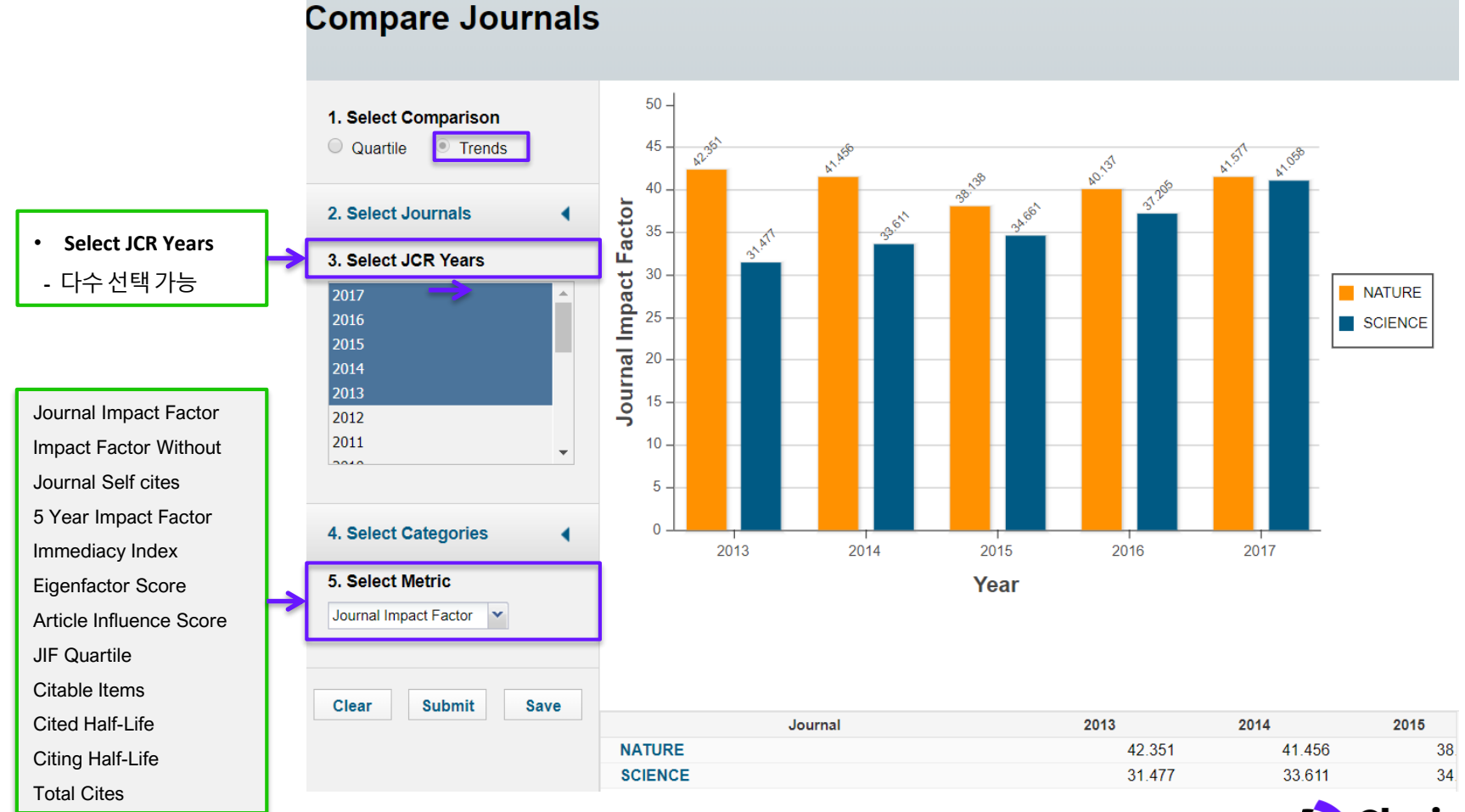

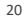

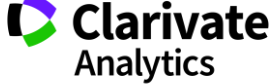

## DEMO

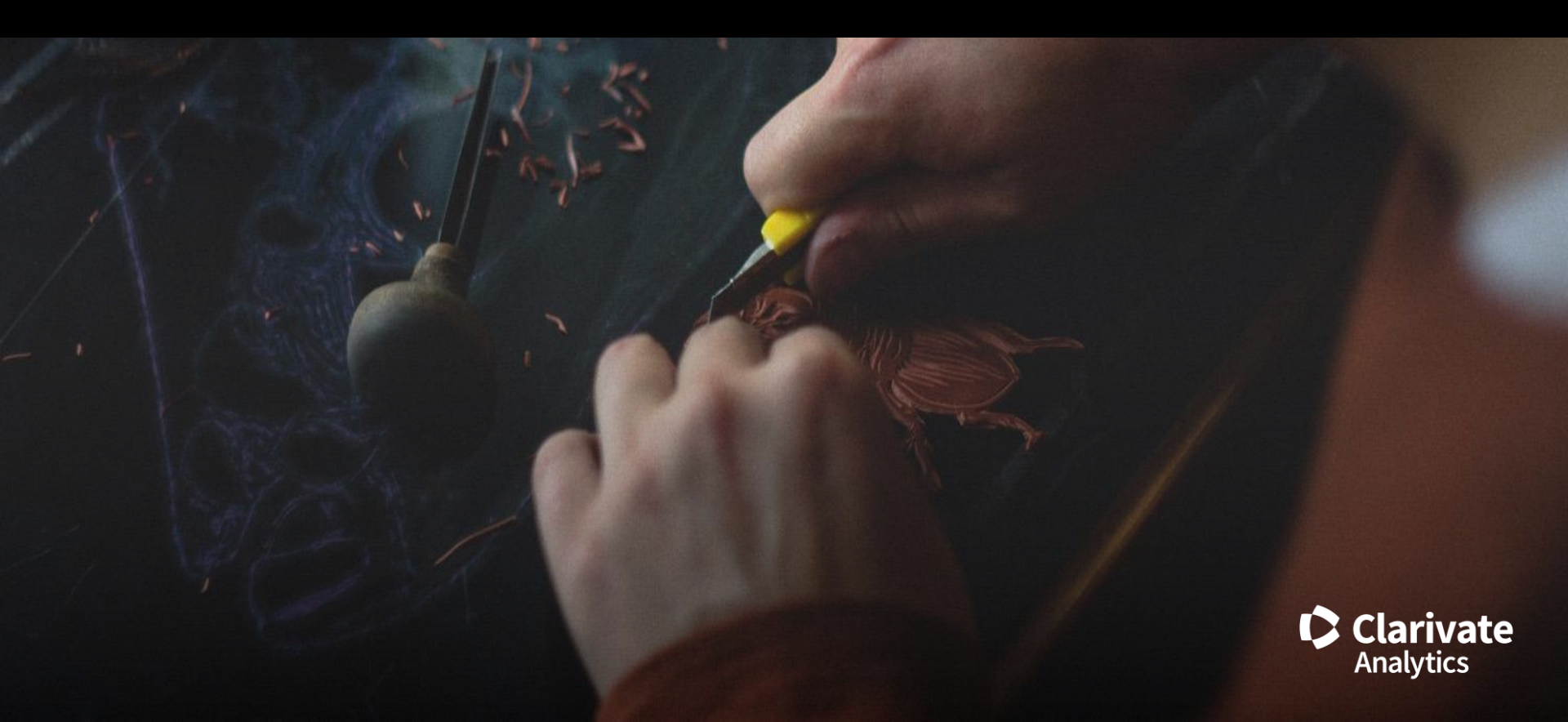

#### 고객지원 및 기술지원 문의

EMAIL : <u>ts.support.korea@clarivate.com</u> 무료전화 : 080-822-1479 /유선전화 : 02-3483-4865 팩스 : 02-722-8947

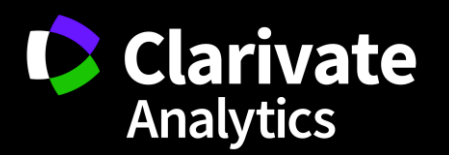